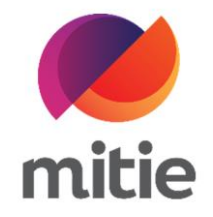

## Maximo 7.6 – Subcontractor Portal

How to use the Subcontractor Portal

How to accept a job on the Subcontractor Portal.

The details on the next page will help you:

• to accept a job that was assigned to you on the Subcontractor Portal

| 1. Click the icon next to Assignment |                                     |                                        |
|--------------------------------------|-------------------------------------|----------------------------------------|
| Status.                              | Data ila Attau dan sa Assata        | Les Nation Desuments Mitiantics Fuents |
| (Note: A new pop-up window will      | Details Attendance Assets           | Log Notes Documents Mitigation Events  |
| open.)                               |                                     |                                        |
|                                      | Work Order                          | Work Order Status                      |
|                                      | W10350739 / Dispatched to Subcor    | ASSIGNED: Assigned                     |
|                                      | Assignment ID                       | Assignment Status                      |
|                                      | 30298978                            | SUBDISPATCH: Dispatc 🕚 🔀               |
|                                      | Customer                            | Customer Ref                           |
|                                      | Adidas (U.K.) Ltd                   | Custref01                              |
|                                      | Classification                      | Work Category                          |
|                                      | Manual Fire Door - Fault or Failure | REACTIVE                               |
|                                      |                                     |                                        |
|                                      |                                     |                                        |

| 2. | Choose the New Status: SUBACCEPT: | Summary 🖏 W10350739 - 30298978 X                                                                                                    |
|----|-----------------------------------|----------------------------------------------------------------------------------------------------|
|    | Accepted by Subcontractor.        | Change Status ×                                                                                                    |
|    |                                   | Please choose the new status and provide any additional information. Ensure that<br>you have added any required documents, mitigation events, and the required<br>asset information |
|    |                                   | Current Assignment Status New Status                                                                                                    |
|    |                                   | SUBDISPATCH: Dispatched to Subcontractor SUBACCEPT: Accepted by Subcontractor V                                                                                                    |
|    |                                   | Status date SUBACCEPT: Accepted by Subcontractor<br>SUBRETURNED: Returned by subcontactor (wrong trade etc)                                                                         |
|    |                                   | Ac 06-Jun-2022                                                                                                    |
|    |                                   | Class                                                                                                    |
|    |                                   | M Asset work outcomes updated                                                                                                    |
|    |                                   | Required Prestart Documents Complete                                                                                                    |
|    |                                   | Prior Required Precomp Documents Complete                                                                                                    |
|    |                                   | Work Cancel Save                                                                                                    |
|    |                                   | 20-nay-2022 13.30 20-nay-2022 14.30 and Safet                                                                                                    |

| 3. | In Status Memo add any relevant | Summary & W10350739 - 30298978 X                                                                                                    |
|----|---------------------------------|----------------------------------------------------------------------------------------------------|
|    | notes.                          | Change Status ×                                                                                                    |
|    | (Note: This step is optional.)  | Please choose the new status and provide any additional information. Ensure that<br>you have added any required documents, mitigation events, and the required<br>asset information |
|    |                                 | Current Assignment Status New Status                                                                                                    |
|    |                                 | SUBDISPATCH: Dispatched to Subcontractor     SUBACCEPT: Accepted by Subcontractor                                                                                                   |
|    |                                 | Status date Status Memo                                                                                                    |
|    |                                 | 06-Jun-2022         15:29         Enter Memo         56                                                                                                    |
|    |                                 | Class M Asset work outcomes updated Required Prestart Documents Complete Required Precomp Documents Complete 1                                                                      |
|    |                                 | Work Cancel Save                                                                                                    |
|    |                                 | 20-nay-2022                                                                                                    |

| 4. | Click Save.                                                                 | Summary & W10350739 - 30298978 ×                                                                                                    |  |
|----|-----------------------------------------------------------------------------|----------------------------------------------------------------------------------------------------|--|
|    | (Note: The Assignment Status will                                           | Change Status ×                                                                                                    |  |
|    | change in SUBPREDOCS: Awaiting Pre-<br>Start Documents from Subcontractor.) | Please choose the new status and provide any additional information. Ensure that you have added any required documents, mitigation events, and the required asset information |  |
|    |                                                                             | Current Assignment Status New Status                                                                                                    |  |
|    |                                                                             | SUBDISPATCH: Dispatched to Subcontractor SUBACCEPT: Accepted by Subcontractor V                                                                                               |  |
|    |                                                                             | Status date Status Memo                                                                                                    |  |
|    |                                                                             | 06-Jun-2022                                                                                                    |  |
|    |                                                                             |                                                                                                    |  |
|    |                                                                             | Asset work outcomes updated                                                                                                    |  |
|    |                                                                             | Required Prestart Documents Complete                                                                                                    |  |
|    |                                                                             | Prion Required Precomp Documents Complete                                                                                                    |  |
|    |                                                                             |                                                                                                    |  |
|    |                                                                             | Work Cancel Save                                                                                                    |  |
|    |                                                                             | 20+hay+2022 13, 30 20+hay+2022 14, 30 and Safet                                                                                                    |  |